## Allowing Commas in Outlook E-mail Addresses to Facilitate Banner Class Email

- 1. From Outlook select File, Options
- 2. In the Outlook Options menu, select Mail
- 3. Scroll down to the Send Messages section
- 4. Put a check next to **Commas can be used to separate multiple message** recipients

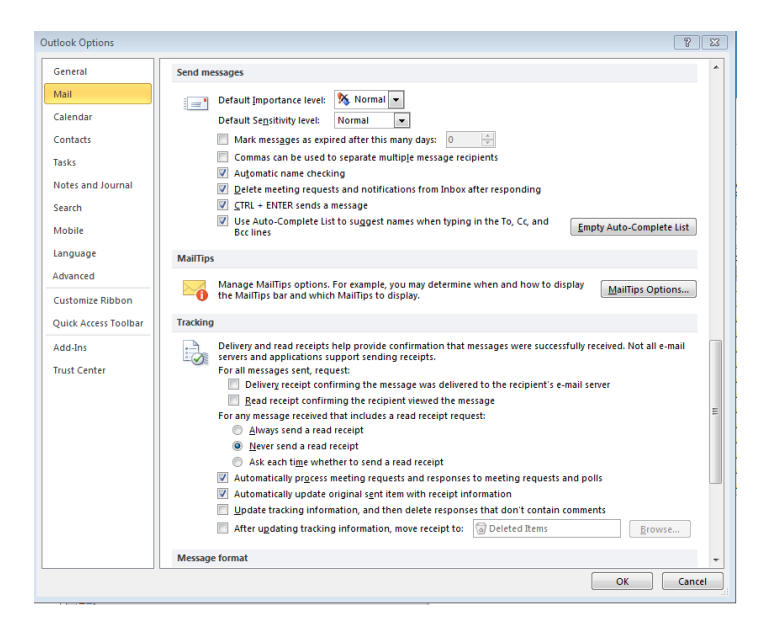